## **Creating a Disaster Mode Record**

See this guide for details for <u>why</u> Monitoring Companies may need to create a Disaster Mode event. When conditions warrant the creation of a Disaster Mode record, authorized users may create a new Disaster Event.

There are two types of **Disaster Mode** events: Watch and Warning.

- Watch just configures the event for the area that may be impacted by the weather or situation.
- Warning activates Disaster Mode for the area defined. This enables and activates any settings for Auto Log, Disaster Mode offset and/or delay on the Events.

## **Creating a Disaster Event**

Disaster Mode is found under the Operations Menu.

- 1. Click the Plus (2) sign to add a new Disaster Event.
- 2. Choose if the event is a Watch or Warning.
- 3. Enter the Title and Description. Be specific and brief. This should inform anyone reading it as to the purpose and places effected.

|                             |                                    |               |                        | Add Disaster Ev         | vent           |               |                  |  |  |
|-----------------------------|------------------------------------|---------------|------------------------|-------------------------|----------------|---------------|------------------|--|--|
| Disaster Event              | t                                  |               |                        |                         |                |               |                  |  |  |
| Warning                     | Description<br>Severe Weather in C | olorado Sprin | gs                     |                         |                |               |                  |  |  |
| <ul> <li>Watch</li> </ul>   | Comments                           | ado Spring ma | av cause power and     | communications f        | ailuras throug | hout the city |                  |  |  |
|                             |                                    |               |                        |                         |                |               |                  |  |  |
| Details<br>Monitoring Group |                                    |               |                        |                         |                |               |                  |  |  |
| 0 - Monitoring (            | Group 0                            |               |                        | •                       |                |               |                  |  |  |
| Days Hou<br>O O             | rs Minutes<br>0                    |               |                        |                         |                |               |                  |  |  |
| From<br>02/11/2025          | ▼ 14:50 <sup>To</sup><br>02/11/2   | 025 🔻 14:     | 50<br>To Date/Time mus | at be greater than From | m Date/Time.   |               |                  |  |  |
|                             |                                    |               | Q                      |                         |                |               |                  |  |  |
| Country                     | •                                  |               | Postcode               | Start                   | End            | City          | Monitoring Group |  |  |
| United States               | s of Amer 🔹                        |               |                        |                         |                |               |                  |  |  |
| Region                      | -                                  |               |                        |                         |                |               |                  |  |  |
| City<br>Select All   Sele   | ct None                            | ADD           |                        |                         |                |               |                  |  |  |

4. If available and necessary, select the **Monitoring Group** where these events will land. If none, the events default to the Main Monitoring Company Group (0).

- 5. Set the time frame. This may be updated after the creation of the event if the issue extends past the time set.
- 6. Choose the Effected area by Zip/Postal code or Region/State.
  - Users may enter **individual Zip or Postal Codes**, if using Canadian postal codes, the first three characters are sufficient.
  - **Region/State**, choose one at a time and the **city** or **cities** in that area. The Zip/Postal codes automatically load.

| Details<br>Monitoring Group<br>0 - Monitoring Group 0<br>Days Hours Minutes                    |            |       | •                   |                     |                  |                  |     |
|------------------------------------------------------------------------------------------------|------------|-------|---------------------|---------------------|------------------|------------------|-----|
| 0 5 0<br>From To<br>02/11/2025 14:50 02/11/                                                    | 2025 19:50 |       |                     |                     |                  |                  |     |
| City 7in                                                                                       | (          | Q     |                     |                     |                  |                  |     |
| Country                                                                                        |            | Zip   | Start               | End                 | City             | Monitoring Group | p   |
| United States of Amer 🔹                                                                        | -          | 80919 | 02/11/2025 14:50:00 | 02/11/2025 19:50:00 | Colorado Springs | 0                | ×   |
| Region                                                                                         |            | 80918 | 02/11/2025 14:50:00 | 02/11/2025 19:50:00 | Colorado Springs | 0                | ×   |
| Colorado 🔻                                                                                     | ADD        | 80920 | 02/11/2025 14:50:00 | 02/11/2025 19:50:00 | Colorado Springs | 0                | ×   |
| City<br>Select All   Select None<br>Colorado Springs<br>Colorado Springs<br>DENVER<br>FLORENCE | REMOVE ALL |       |                     |                     |                  |                  |     |
|                                                                                                |            |       |                     |                     |                  | CANCEL D         | ONE |

- 7. Click Add
- 8. Repeat as required.
- 9. When done, click **DONE**.
- 10. The record loads for review. After reviewing the data as correct, click the Save (2) button.

|                        | Disaster Mode                                                                                           |                     |                     |                                              |                                                                                                    |                                                                                                    | -                                                                          | ~                                                                                                    | ~                                           |                                                                                                |                                                                                                    |
|------------------------|----------------------------------------------------------------------------------------------------|---------------------|---------------------|----------------------------------------------|----------------------------------------------------------------------------------------------------|----------------------------------------------------------------------------------------------------|----------------------------------------------------------------------------|----------------------------------------------------------------------------------------------------|---------------------------------------------|------------------------------------------------------------------------------------------------|----------------------------------------------------------------------------------------------------|
| Add New Disaster Event |                                                                                                    |                     |                     |                                              |                                                                                                    |                                                                                                    |                                                                            |                                                                                                    |                                             |                                                                                                |                                                                                                    |
| Disaster Events +      | Disaster Event Detail                                                                                   |                     |                     |                                              |                                                                                                    |                                                                                                    |                                                                            |                                                                                                    |                                             | Ű                                                                                              | 1                                                                                                    |
| Springs                | Warning O Watch                                                                                         | Warning     Watch   |                     |                                              |                                                                                                    |                                                                                                    |                                                                            |                                                                                                    |                                             |                                                                                                |                                                                                                    |
|                        | Description Severe Weather in Colorado Springs                                                          |                     |                     |                                              |                                                                                                    |                                                                                                    |                                                                            |                                                                                                    |                                             |                                                                                                |                                                                                                    |
|                        | Comments High Winds in Colorado Spring may cause power and communications failures throughout the city. |                     |                     |                                              |                                                                                                    |                                                                                                    |                                                                            |                                                                                                    |                                             |                                                                                                |                                                                                                    |
|                        |                                                                                                    |                     |                     |                                              |                                                                                                    |                                                                                                    |                                                                            |                                                                                                    |                                             |                                                                                                |                                                                                                    |
|                        |                                                                                                    |                     |                     |                                              |                                                                                                    |                                                                                                    |                                                                            |                                                                                                    |                                             |                                                                                                |                                                                                                    |
|                        | ٩.                                                                                                    |                     |                     |                                              |                                                                                                    |                                                                                                    |                                                                            |                                                                                                    |                                             |                                                                                                |                                                                                                    |
|                        | Details                                                                                                 |                     |                     |                                              |                                                                                                    |                                                                                                    |                                                                            |                                                                                                    |                                             |                                                                                                |                                                                                                    |
|                        | Postcode                                                                                                | Start               | End                 | City                                         |                                                                                                    | Mon                                                                                                    | itoring G                                                                  | roup                                                                                                    |                                             |                                                                                                |                                                                                                    |
|                        | 80919                                                                                                   | 02/11/2025 14:50:00 | 02/11/2025 19:50:00 | Colorado Springs                             |                                                                                                    | 0                                                                                                    |                                                                            |                                                                                                    |                                             |                                                                                                |                                                                                                    |
|                        | 80918                                                                                                   | 02/11/2025 14:50:00 | 02/11/2025 19:50:00 | Colorado Springs                             |                                                                                                    | 0                                                                                                    |                                                                            |                                                                                                    |                                             |                                                                                                |                                                                                                    |
|                        | 80920                                                                                                   | 02/11/2025 14:50:00 | 02/11/2025 19:50:00 | Colorado Springs                             |                                                                                                    | 0                                                                                                    |                                                                            |                                                                                                    |                                             |                                                                                                |                                                                                                    |
|                        |                                                                                                    |                     |                     |                                              |                                                                                                    |                                                                                                    |                                                                            |                                                                                                    |                                             |                                                                                                |                                                                                                    |
|                        |                                                                                                    |                     |                     |                                              |                                                                                                    |                                                                                                    |                                                                            |                                                                                                    |                                             |                                                                                                |                                                                                                    |
|                        | Disaster Events                                                                                         | Disster Events      | Disaster Events     | Add New Disaster Event       Disaster Events | Disaster Events       Disaster Event Peter Detail            Sovere Weather in Colorado Springs         Soveres Weather in Colorado Springs         Comments         High Winds in Colorado Spring may cause power and communications failures throughout the city.             Q_         Details         Postocele         Soveres Veather in Colorado Springs         Q_         Details         Postocele         Start         End         City         Soveres         Soveres | Disaster Events       Image: Comments       Disaster Event         Image: Server Weather in Colorado<br>Springs       Overset Weather in Colorado Springs       Description       Server Weather in Colorado Springs         Comments       High Winds in Colorado Spring may cause power and communications failures throughout the city.       Overset         Optimize       Description       Server Weather in Colorado Spring may cause power and communications failures throughout the city.         Optimize       Description       Server Weather in Colorado Spring may cause power and communications failures throughout the city.         Optimize       Description       Server Weather in Colorado Spring may cause power and communications failures throughout the city.         Optimize       Description       Server Weather in Colorado Spring may cause power and communications failures throughout the city.         Optimize       Description       Server Weather in Colorado Spring may cause power and communications failures throughout the city.         Optimize       Description       Colorado Spring may cause power and communications failures throughout the city.         Optimize       Description       Colorado Spring may cause power and communications failures throughout the city.         Optimize       Optimize       City       Colorado Springs         Bors 0       02/11/2025 14/50.00       02/11/2025 19/50.00       Colorado Springs         Bors 1 <th>Add New Disaster Event         Disaster Events       Disaster Event Detail</th> <th>Add New Disaster Event         Disaster Events       Disaster Event Detail            Swere Weather in Colorado Springs         Output           Swere Weather in Colorado Springs         Swere Weather in Colorado Spring may cause power and communications failures throughout the city.             Q         C         Details           Details         Output         Output         Outp</th> <th>Disaster Events       Disaster Event Pental</th> <th>Add New Disaster Event         Disaster Events       Participation       Disaster Event Detail</th> <th>Disaster Events       Disaster Event Peent Detail            Severe Weather in Colorado Springs         Severe Weather in Colorado Spring may cause power and communications failures throughout the city.             Wannang         O Watch             Severe Weather in Colorado Spring may cause power and communications failures throughout the city.             O c             O c             Details             B019         0/2/11/2025 14:50:00         0/2/11/2025 19:50:00         Colorado Springs         0         0/2/11/2025 19:50:00         Colorado Springs         0         0/2/11/2025 19:50:00         Colorado Springs         0         0/2/11/2025 19:50:00         Colorado Springs         0         0         Colorado Springs         0         0         Colorado Springs         0         Colorado Springs         Colorado Spring         Colorado Spring         Colorado Spring         Colorado Spring         Colorado Spring         Colorado Spring         Colo</th> | Add New Disaster Event         Disaster Events       Disaster Event Detail | Add New Disaster Event         Disaster Events       Disaster Event Detail            Swere Weather in Colorado Springs         Output           Swere Weather in Colorado Springs         Swere Weather in Colorado Spring may cause power and communications failures throughout the city.             Q         C         Details           Details         Output         Output         Outp | Disaster Events       Disaster Event Pental | Add New Disaster Event         Disaster Events       Participation       Disaster Event Detail | Disaster Events       Disaster Event Peent Detail            Severe Weather in Colorado Springs         Severe Weather in Colorado Spring may cause power and communications failures throughout the city.             Wannang         O Watch             Severe Weather in Colorado Spring may cause power and communications failures throughout the city.             O c             O c             Details             B019         0/2/11/2025 14:50:00         0/2/11/2025 19:50:00         Colorado Springs         0         0/2/11/2025 19:50:00         Colorado Springs         0         0/2/11/2025 19:50:00         Colorado Springs         0         0/2/11/2025 19:50:00         Colorado Springs         0         0         Colorado Springs         0         0         Colorado Springs         0         Colorado Springs         Colorado Spring         Colorado Spring         Colorado Spring         Colorado Spring         Colorado Spring         Colorado Spring         Colo |